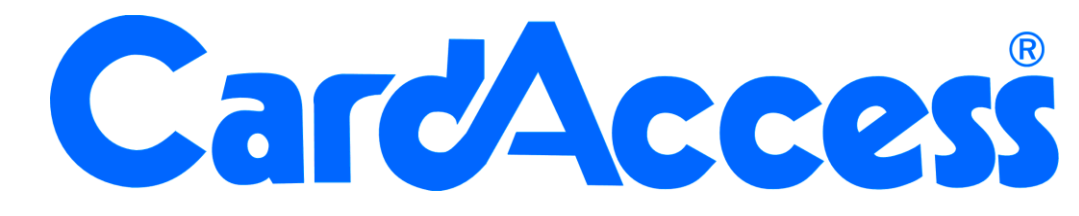

# Handleiding configuratie CA3000 koppeling met iNEX CA3000 Versie 2.11

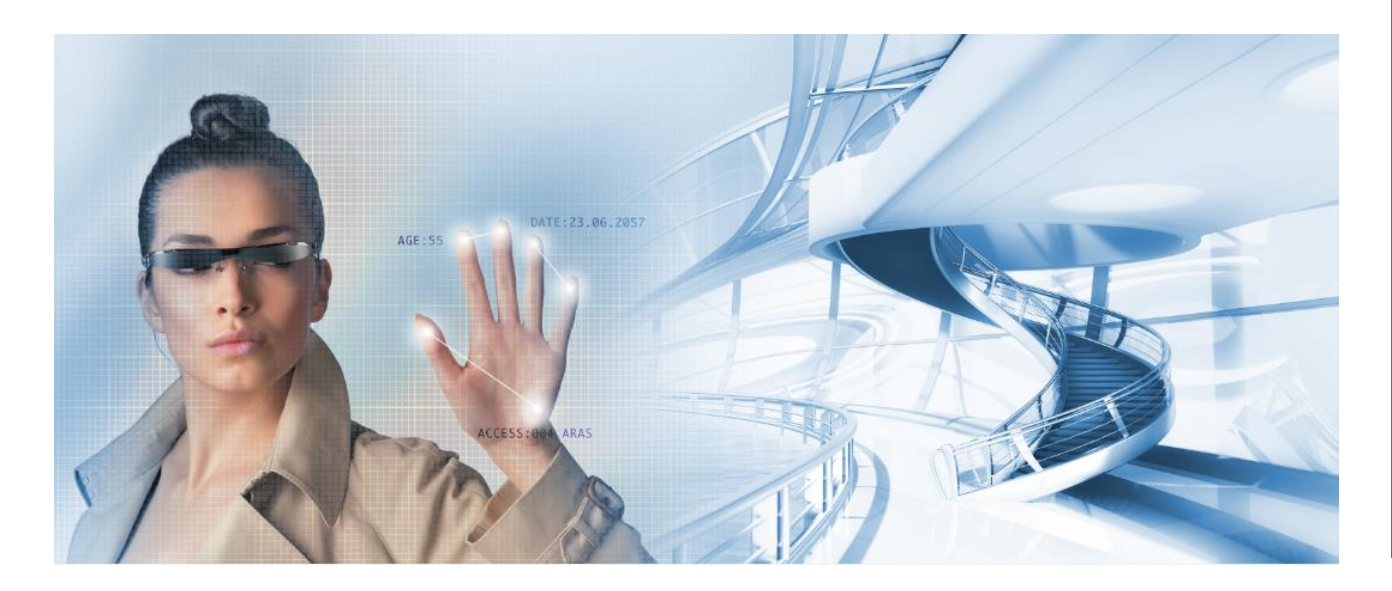

Thomas Edisonweg 5 5151 DH Drunen HELPDESK : 0900-27274357 techhelp@aras.nl www.aras.nl

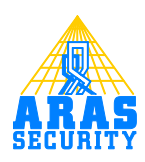

# Inhoudsopgave

| Inst   | ellingen CA3000 software                                                                                    | 2                                                                                                    |
|--------|----------------------------------------------------------------------------------------------------|----------------------------------------------------------------------------------------------------|
| 1.1 9  | Systeem instellingen                                                                                        | 2                                                                                                    |
| 1.2 L  | _ezer configuratie                                                                                          | 4                                                                                                    |
| 1.3 I  | ingang configuratie                                                                                         | 4                                                                                                    |
| MSS    | S201 configuratie via Nport software                                                                        | 5                                                                                                    |
| 2.1.   | 1 Opstarten van de NPort Administrator software                                                             | 5                                                                                                    |
| 2.1.   | 2 Tabblad Network                                                                                           | 7                                                                                                    |
| 2.1.   | 3 Tabblad Serial                                                                                            | 8                                                                                                    |
| 2.1.   | 4 Tabblad Operating Mode                                                                                    | 9                                                                                                    |
| 2.2 N  | MSS201 port configuratie via webbrowser                                                                     | 10                                                                                                    |
| Inst   | ellingen iNEX software                                                                                      | 11                                                                                                    |
| 3.1 il | Nex Setup instellingen                                                                                      | 11                                                                                                    |
| 3.2 0  | Gebruikersbepaald alarm-in toevoegen                                                                        | 12                                                                                                    |
| 3.3 0  | Gebeurtenisbeheer                                                                                           | 13                                                                                                    |
|        | Inst<br>1.1 9<br>1.2 1<br>1.3 1<br>1.3 1<br>2.1.<br>2.1.<br>2.1.<br>2.1.<br>2.1.<br>3.1 i<br>3.2 (<br>3.3 ( | Instellingen CA3000 software<br>1.1 Systeem instellingen<br>1.2 Lezer configuratie<br>1.3 Ingang configuratie<br>MSS201 configuratie via Nport software<br>2.1.1 Opstarten van de NPort Administrator software<br>2.1.2 Tabblad Network<br>2.1.3 Tabblad Serial<br>2.1.4 Tabblad Operating Mode<br>2.2 MSS201 port configuratie via webbrowser<br>Instellingen iNEX software<br>3.1 iNex Setup instellingen<br>3.2 Gebruikersbepaald alarm-in toevoegen<br>3.3 Gebeurtenisbeheer |

# Inleiding

Geachte gebruiker,

In deze handleiding wordt uitgelegd hoe we een koppeling kunnen realiseren tussen cardaccess en iNEX.

Indien er een kaart wordt aangeboden of als er een ingang van status veranderd stuurt het toegangscontrole systeem een text string naar iNEX waardoor deze weet welke camera opgeschakeld moet worden. Alle alarmen zijn via iNEX eenvoudig terug te kijken door het alarm te selecteren en te verslepen naar het zogenaamde 'play' veld. Via de optie 'zoeken' kun je op een gebeurtenis filteren om de beelden terug te kijken.

Er kan voor worden gekozen om bij een bepaald alarm direct een camera beeld te tonen. Dit beeld word dan binnen een seconde op een zelf te bepalen scherm getoond. Ideaal geschikt om bij een kaarttransactie te controleren of de juiste persoon zijn kaart aanbiedt (Videoverificatie).

Alle transacties die in iNEX binnen komen kunnen naderhand worden terug gekeken. Met de zogenaamde 'Pre-event en de Post-event time' kunnen we bepalen wanneer het beeld begint te spelen voor de transactie en hoe lang het beeld wordt afgespeeld nadat de transactie heeft plaatsgevonden.

Voor het doorsturen van de text string naar iNEX is een MSS201 nodig. Deze wordt aangesloten op een compoort van de ca3000 server.

### 1 Instellingen CA3000 software

# 1.1 Systeem instellingen

| 📽 Systeem instellingen - Server                                                                                                    |                                                                                                    |
|----------------------------------------------------------------------------------------------------|----------------------------------------------------------------------------------------------------|
| Bewerken Opstaan Annuleren Sluiten                                                                                                    |                                                                                                    |
| Algemeen Auto opslag Printers Alarmen Kaarten Video Badging CCTV Inbraa<br>CCTV / DVR Sturing<br>Activeer SmartView CCTV - Alleen tonen<br>Activeer SmartView CCTV - Volledig beheer<br>Activeer | ak Scripting                                                                                                    |
| <ul> <li>Activeer Video Service</li> <li>✓ Gebruikt remote controle</li> <li>COM poort COM 8</li> <li>Naam commando</li> <li>Commando regel</li> <li>Preset 1</li> <li>1234}</li> </ul>          | Stuur<br>Codes<br><br>^AB = STX<br>^C = ETX<br>^C = ETX<br>^J = LF<br>^H = Hex<br>Aan/Uit<br>^M = CR<br>^W = Vertraging |
| Er wordt geen fout controle uitgevoerd op het comman                                                                                                    | ndo.                                                                                                    |
| WAARSCHUWING: Verzeker u ervan dat de Com Poort configuratie in SmartView ge<br>conflict veroorzaakt met de Com Poort configuratie voor Remote besturing.                                        | een                                                                                                    |
| Gewijzigd: 31-1-2014 15:53:13                                                                                                    |                                                                                                    |

Via 'Systeem' 'systeem instellingen' bij tab 'CCTV' de optie 'gebruik remote controle' aanvinken

Selecteer de compoort waar de MSS201 converter op is aangesloten.

Klik in het lege veld van 'Naam commando' en geef hier een omschrijving van het commando

Geef vervolgens een commando regel op met een eind karakter. In het voorbeeld hierboven is '1234' het commando en '}' het eindkarakter. De commando regel moet ook in de iNEX software ingevoerd worden.

Gebruik de tab toets om een nieuw commando toe te kunnen voegen.

| systeem instellingen - serve                                           | er                                                                                                    |                                                                                          |
|------------------------------------------------------------------------|----------------------------------------------------------------------------------------------------|------------------------------------------------------------------------------------------|
| Bewerken Opslaan Annu                                                  | ) Den Sluiten                                                                                                    | ta ka esta ka esta ka                                                                    |
| Algemeen Auto opslag Prir                                              | nters Alarmen Kaarten Video Badging CCT                                                                                                    | / Inbraak Scripting                                                                      |
| CCTV / DVR Sturing                                                     |                                                                                                    |                                                                                          |
| Activeer SmartView C                                                   | CTV - Alleen tonen                                                                                                    |                                                                                          |
| C Activeer SmartView C                                                 | CTV - Volledig beheer                                                                                                    |                                                                                          |
| Activeer                                                               | *                                                                                                    |                                                                                          |
| Niet gebruikt                                                          |                                                                                                    |                                                                                          |
| Activeer Video Service                                                 | e                                                                                                    |                                                                                          |
| Gebruikt remote cont                                                   | role                                                                                                    |                                                                                          |
| COM poort: COM 8                                                       | Commando recel                                                                                                    | Stuur<br>Codes                                                                           |
| Preset 1                                                               | 1234}                                                                                                    |                                                                                          |
| <u> </u>                                                               |                                                                                                    | ^B = STX                                                                                 |
|                                                                        |                                                                                                    |                                                                                          |
|                                                                        |                                                                                                    | ^C = ETX                                                                                 |
|                                                                        |                                                                                                    | ^C = ETX<br>^J = LF<br>^H = Hex                                                          |
|                                                                        |                                                                                                    | ^C = ETX<br>^J = LF<br>^H = Hex<br>Aan/Uit                                               |
|                                                                        |                                                                                                    | ^C = ETX<br>^J = LF<br>^H = Hex<br>Aan/Uit<br>^M = CR<br>^W = Vertraging                 |
|                                                                        | Er wordt geen fout controle uitgevoerd op h                                                                                                    | ^C = ETX<br>^J = LF<br>^H = Hex<br>Aan/Uit<br>^M = CR<br>^W = Vertraging<br>et commando. |
| X Verwijder regel                                                      | Er wordt geen fout controle uitgevoerd op h                                                                                                    | ^C = ETX<br>^J = LF<br>^H = Hex<br>Aan/Uit<br>^M = CR<br>^W = Vertraging<br>et commando. |
| Verwijder regel<br>WAARSCHUWING: verzek<br>conflict veroorzaakt met de | Er wordt geen fout controle uitgevoerd op h<br>Setup COM Poort<br>ter u ervan dat de Com Poort configuratie in Sma<br>e Com Poort configuratie voor Remote besturing | ^C = ETX<br>^J = LF<br>^H = Hex<br>Aan/Uit<br>^M = CR<br>^W = Vertraging<br>et commando. |

Klik op 'Setup COM Poort' en selecteer de opties zoals in onderstaande afbeelding.

| BAUD Rate:   | 9600 | •      |
|--------------|------|--------|
| ata Bits:    | 8    | •      |
| arity:       | None | •      |
| top Bits     | [1   | •      |
| low Control: | None |        |
| Ok           |      | Canaal |
| <u>O</u> k   |      | Cance  |

# 1.2 Lezer configuratie

| Ezers                                                                                                    |                       |                    |                                     |              | -         |        | -          | _          |                   |
|----------------------------------------------------------------------------------------------------|-----------------------|--------------------|-------------------------------------|--------------|-----------|--------|------------|------------|-------------------|
| Nieuw Verwijderen                                                                                                    | Bewerken Opslaa       | Annuleren          | ß <b>⊳]</b> (<br>Zoeken <u>S</u> lu | di)<br>uiten |           |        |            |            |                   |
| Pnl/Lezer Nr. /                                                                                                    | Omschri               | jving              | Actief                              | Groep        | Alarm shu | Escort | Meld bypas | Byp. Opent | Meld na opener Or |
| 1 - 1 Hoof                                                                                                    | dentree               |                    | ~                                   | Geen         |           |        | <b>~</b>   | ~          |                   |
| Heffet af beneficial of the second second s | Opties Prioriteiten R | emote controle Loc | atie/Opmerking                      |              |           |        |            |            | <u>•</u>          |
| CCTV activering                                                                                                    | svoorwaarden          |                    |                                     |              |           |        |            |            |                   |
| Geforcee                                                                                                    | rde deur: 🕅 Ja        |                    | Ongeldige kaa                       | art: 🕅 Ja    |           |        |            |            |                   |
| Dwang:                                                                                                    | <br>∏ Ja              |                    | Geldige kaart:                      | Ja           |           |        |            |            |                   |
| Gevolgde                                                                                                    | kaart: 🕅 Ja           |                    | Bypass:                             |              |           |        |            |            |                   |
| Naa                                                                                                    | m CCTV commando       | Dropert 1          |                                     |              |           |        |            |            |                   |
| Nad                                                                                                    | In cerv commando      | Preset             |                                     |              |           |        |            |            |                   |
|                                                                                                    |                       |                    |                                     |              |           |        |            |            |                   |
|                                                                                                    | Laatste wijziging: 0  | 1-29-2014 13:35:21 |                                     |              |           |        |            |            |                   |

Geef via tab 'Remote controle' aan bij welke transactie er een text string verstuurd moet worden naar de iNEX server.

Selecteer vervolgens bij 'Naam CCTV commando' het commando dat verstuurd moet worden naar de iNEX server.

## 1.3 Ingang configuratie

| 🗃 Ingang                             | gen                       |             |             |                        |              |                 |          |         |          |       |           |
|--------------------------------------|---------------------------|-------------|-------------|------------------------|--------------|-----------------|----------|---------|----------|-------|-----------|
| Nieuw                                | <u>V</u> erwijderen       | Bewerken    | Opslaan     | Ø<br><u>A</u> nnuleren | Br<br>Zoeken | <u>S</u> luiten |          |         |          |       |           |
| Pnl/Ing                              | gang Nr                   | Omsch       | nijving     | Act                    | iveren       | Naam Groep      | Normaa   | Lijnbew | Geenn Tr | Conso | Actief in |
|                                      | 1 - 1 Ingang              | 1-5         |             |                        | ✓ Gee        | n               | <b>~</b> |         |          |       |           |
| IIII III IIII<br>Algemeer<br>V<br>Bi | Remote contr<br>Activeren | ▲ Locatie/C | )pmerking   |                        |              |                 |          |         | <u>.</u> |       | )         |
|                                      | Naam CCT                  | V commando: | Preset 1    |                        |              | •               |          |         |          |       |           |
| Bij                                  | j normaal                 |             |             |                        |              |                 |          |         |          |       |           |
|                                      | Naam CCT                  | V commando: |             |                        |              | •               |          |         |          |       |           |
|                                      |                           |             |             |                        |              |                 |          |         |          |       |           |
|                                      |                           | Laatste wij | ziging: 01- | 29-2014 13:38          | :18          |                 |          |         |          |       |           |

Vink 'Activeren' aan in het tab 'Remote controle' en selecteer vervolgens bij 'abnormaal' of 'normaal' het commando dat verstuurd moet worden naar de iNEX server.

# 2 MSS201 configuratie via Nport software

#### 2.1.1 Opstarten van de NPort Administrator software

Ga naar Start  $\rightarrow$  Programma's  $\rightarrow$  'NPort Administration Suite' en selecteer NPort Administrator.

| 🛅 NPort Administration Suite | 🕨 👔 IP Serial Lib Reference |  |
|------------------------------|-----------------------------|--|
| ×                            | 🐝 NPort Administrator       |  |
|                              | 🗒 Version info              |  |

Het volgende scherm verschijnt.

| 🐝 NPort Administrator (                                                                                                    | & NPort Administrator-Configuration           |             |               |              |             |        |
|----------------------------------------------------------------------------------------------------|-----------------------------------------------|-------------|---------------|--------------|-------------|--------|
| ] <u>File Function Configuration</u>                                                                                       | <u>File Function Configuration View H</u> elp |             |               |              |             |        |
| 👖 🔮 🔮                                                                                                    | 武                                             |             |               |              |             |        |
| Function                                                                                                    |                                               |             | Configuration | - 0 NPort(s) |             |        |
| NPort     Configuration     Monitor     Ord Monitor     Monitor     Monitor     Mc OOM Mapping     Y     IP Address Report |                                               | Model       | MAC Address   | IP Address   | Server Name | Status |
|                                                                                                    |                                               |             |               |              |             |        |
| Message Log , 0 Marian Lan                                                                                                 |                                               |             |               |              | )           |        |
|                                                                                                    | 1.01                                          | Description |               |              |             |        |
|                                                                                                    | I.                                            | Posenpaori  |               |              | I           |        |
| Now: 10/08/2009 10:08:00                                                                                                   |                                               |             |               |              |             |        |

Klik nu op de knop 'Search'. Het volgende scherm verschijnt kortstondig.

| earching<br>Searching for<br>Found 1 NF | NPort<br>Port(s), remain time | out = 3 second(s) | <u>✓ S</u> top  |
|-----------------------------------------|-------------------------------|-------------------|-----------------|
| No                                      | Model                         | MAC Address       | IP Address      |
| 1                                       | NPort 5110                    | UU:9UE8:1A:7C:AA  | 192.168.127.254 |
|                                         |                               |                   |                 |

Dit scherm toont als de MSS201 is gevonden. Als er niets wordt gevonden controleer dan de aansluitingen met de MSS201. Als er iets is gevonden verschijnt dat in het hoofdscherm. De MSS201 heeft **standaard het Ip adres 192.1678.127.254.** 

| 🐝 NPort Administrator-                                                                                                    | Configuratio                                            | on                |                   |                 |             |        |  |
|----------------------------------------------------------------------------------------------------|---------------------------------------------------------|-------------------|-------------------|-----------------|-------------|--------|--|
| <u>File Function Configuration</u>                                                                                                    | Eile Eunction Configuration View Help                   |                   |                   |                 |             |        |  |
| 👖 🔮 角<br>Exit Search Search                                                                                                    | 🖺 🔗 🌋 🗊 🖳<br>Exit Search Search IP Locate Configure Web |                   |                   |                 |             |        |  |
| Function                                                                                                    |                                                         |                   | Configuration -   | 1 NPort(s)      |             |        |  |
| □-  NPort                                                                                                    | No 🛆                                                    | Model             | MAC Address       | IP Address      | Server Name | Status |  |
| Configuration     Monitor     Off Monitor     Off Monitor |                                                         | NPort 5110        | 00:90:E8:1A:7C:AA | 192.168.127.254 | NP5110_5030 |        |  |
|                                                                                                    | <                                                       |                   |                   |                 |             | >      |  |
| Message Log - 2 Monitor Log                                                                                                    | ,                                                       |                   |                   |                 |             |        |  |
|                                                                                                    | 3.01                                                    | Description       |                   |                 | 1           |        |  |
| 1 10/08/2009 1                                                                                                    | 1.08.22                                                 | Eound NPort(s): 1 |                   |                 |             |        |  |
| 2 10/08/2009 11                                                                                                    | 0:08:31                                                 | Found NPort(s): 1 |                   |                 |             |        |  |
| Now: 10/08/2009 10:11:57                                                                                                    |                                                         |                   |                   |                 |             |        |  |

Selecteer nu de gevonden MSS201 (NPort 5110) en klik op de knop 'Configure'. Het volgende scherm verschijnt.

| Configuration                           |                                         |                         |                        |                         | X        |
|-----------------------------------------|-----------------------------------------|-------------------------|------------------------|-------------------------|----------|
| Information<br>Model Name<br>NPort 5110 | Accessible IPs<br>Basic                 | Auto Warning<br>Network | IP Address F<br>Serial | Report   F<br>Operating | Password |
| MAC Address<br>00:90:E8:1A:7C:AA        | Server Name                             | NP5110_5030             |                        |                         |          |
| Serial Number<br>5030                   | Time Zone                               |                         |                        | •                       |          |
| Firmware Version<br>Ver 2.2             | Local Date<br>Local Time<br>Time Server | 01/01/2000              |                        | •                       |          |
| System Uptime<br>2 days, 18h:57m:21s    | Modify Enable Web                       | Console<br>t Console    |                        |                         |          |
|                                         | Click the "Modify" check                | box to modify configu   | ration                 | <b>O</b> K              | X Cancel |

In het eerste tabblad genaamd 'Basic' kan de naam van de MSS201 (Server name) zoals hij zichtbaar wordt binnen het netwerk worden aangepast.

Daarnaast kan men hier bepalen of de MSS201 ook bereikbaar is via de ingebouwde Web console en/of via telnet. In principe hoeven we in dit Basic scherm niets te wijzigen.

#### 2.1.2 Tabblad Network

| Configuration                           | ×                                                                                             |
|-----------------------------------------|-----------------------------------------------------------------------------------------------|
| Information<br>Model Name<br>NPort 5110 | Accessible IPs Auto Warning IP Address Report Password<br>Basic Network Serial Operating Mode |
| MAC Address<br>00:90:E8:1A:7C:AA        | Modify IP Address 192.168.127.254                                                             |
| Serial Number<br>5030                   | Modify Netmask 255.255.0                                                                      |
| Firmware Version<br>Ver 2.2             | IP Configuration Static -<br>DNS Server 1                                                     |
| System Uptime<br>2 days, 18h:57m:21s    | DNS Server 2                                                                                  |
|                                         | Community Name public                                                                         |
|                                         | Contact                                                                                       |
|                                         | Click the "Modify" check box to modify configuration                                          |

Via het tweede tablad 'Network' kunnen we de juiste adressen instellen.

#### LET OP!

Klik eerst op de knoppen modify om iets te kunnen wijzigen.

Vul bij **IP address** het adres in welke de Unit moet krijgen.

Vul bij **Netmask** het Subnet mask adres in welke de Unit moet krijgen.

Vul bij Gateway het eventuele gateway adres in welke de Unit moet krijgen.

Standaard gebruiken we een vast IP address voor de MSS201 unit dus we laten de unit op **Static** staan.

De rest van de instellingen zijn standaard niet van toepassing.

Druk op de knop "OK" om dit scherm op te slaan.

#### 2.1.3 Tabblad Serial

Via het derde tabblad 'Serial' kunnen we de com-poort instellingen wijzigen. Het volgende scherm verschijnt.

| Model Name<br>NPort 5110             | Accessible IPs Auto Warning IP Address Report Password<br>Basic Network Serial Operating Mode |
|--------------------------------------|-----------------------------------------------------------------------------------------------|
| MAC Address<br>00:90:E8:1A:7C:AA     | Modify Rot Alian Settings                                                                     |
| Serial Number<br>5030                | 1 115200,N,8,1,RTS/CTS                                                                        |
| Firmware Version<br>Ver 2.2          |                                                                                               |
| System Uptime<br>2 days, 18h:57m:21s |                                                                                               |
|                                      | View Settings Settings                                                                        |
|                                      | View Settings Settings                                                                        |

Zet een vinkje bij Modify en dubbelklik op de eerste regel. Het volgende scherm verschijnt.

| Ser | ial Settings         |                                            |        |                       |         |          | × |
|-----|----------------------|--------------------------------------------|--------|-----------------------|---------|----------|---|
|     | -1 Port(s) Selected. | 1st port is Port 1<br>is to all selected p | ports. |                       |         |          |   |
|     | Port Alias           |                                            |        |                       |         |          |   |
|     | Baud Rate            | 9600                                       | •      | Flow Control          | None    | -        |   |
|     | Parity               | None                                       | •      | FIFO                  | Disable | -        |   |
|     | Data Bits            | 8                                          | •      | Interface             | RS-232  | -        |   |
|     | Stop Bits            | 1                                          | •      |                       |         |          |   |
|     |                      |                                            |        | <ul> <li>✓</li> </ul> | ок      | 🗙 Cancel |   |

Via dit scherm zijn de com-poort instellingen te wijzigen naar de juiste instellingen.

Stel hierbij het volgende in.

| Baudrate<br>Parity | 9600<br>None | Flow Control | None<br>Disable |
|--------------------|--------------|--------------|-----------------|
| Data Bits          | 8            | Interface    | RS-232          |
| Stop Bits          | 1            |              |                 |

Druk op de knop 'OK' om dit scherm op te slaan.

#### 2.1.4 Tabblad Operating Mode

Via het vierde tabblad 'Operating Mode' kunnen we de Operating Mode aanpassen.

| Model Name          | Accessible IPs Auto Warning IP Address Report Passw<br>Basic Network Serial Operating Mode | orc |
|---------------------|--------------------------------------------------------------------------------------------|-----|
| NPort 5110          |                                                                                            |     |
| MAC Address         | V Modify                                                                                   |     |
| 00:90:E8:3B:6F:F1   | Port Alias OP Mode                                                                         |     |
| Serial Number       | 1 Real COM Mode                                                                            |     |
| 6570                |                                                                                            |     |
| Firmware Version    |                                                                                            |     |
| Ver 2.4             |                                                                                            |     |
| System Uptime       |                                                                                            |     |
| 0 days, 00h:02m:02s |                                                                                            |     |
|                     |                                                                                            |     |
|                     | View Settings Settings                                                                     | J   |
|                     |                                                                                            | -   |
|                     |                                                                                            |     |

Vink 'Modify' aan en dubbelklik op de eerste regel. Het onderstaande scherm verschijnt.

| CP Client         | Reasonable and the second | _           |            |            |            |                |
|-------------------|---------------------------|-------------|------------|------------|------------|----------------|
| TCP Client Mode S | ettinas                   |             | 1          | Misc (C    | ) otional) |                |
| Connection Contro | ol Startup/               | /None       | •          | TCP AI     | ive Chec   | k Timeout      |
| Destination Host  |                           | Dest. Port  | Local Port | 7          | (0         | 99 min)        |
| 1 192.168.0.11    | 0                         | 8202        | 5011       | Loss a dot | . т:       |                |
| 2                 |                           | 4001        | 5012       | Inactivi   | ity I imeo | offor a        |
| 3                 |                           | 4001        | 5013       | 15         | 10         | 65535 msj      |
| 4                 |                           | ; 4001      | 5014       | 🗌 Ign      | ore Jamn   | ned IP         |
| Data Packing (Opt | ional)                    |             |            |            |            |                |
| 🗌 Delimiter 1     | 00                        | (0-ff, Hex) | Force Tx   | Timeout    | 0          | (0-65535 ms)   |
| Delimiter 2       | 00                        | (0-ff, Hex) | Packing    | Length     | 0          | (0-1024 bytes) |
| Delimiter Process | Do No                     | thing 🔹     |            |            |            |                |

Selecteer bij 'Operating Mode' de optie 'TCP Client Mode'

Vul het ipadres van de iNEX server in bij regel 1 van 'Destination Host' en vervolgens het poort nummer van de iNEX server. Standaard is dit '8202'. Klik daarna op 'OK'

| MOYA                                                                  |                          |                                                         |  |  |  |  |  |  |
|-----------------------------------------------------------------------|--------------------------|---------------------------------------------------------|--|--|--|--|--|--|
|                                                                       | www.moxa.com             |                                                         |  |  |  |  |  |  |
| Main Menu                                                             | Operating Settings       |                                                         |  |  |  |  |  |  |
| Basic Settings                                                        |                          | Port 1                                                  |  |  |  |  |  |  |
| Network Settings                                                      | Operation mode           | TCP Client Mode 🔹                                       |  |  |  |  |  |  |
| E 🔁 Serial Settings                                                   | TCP alive check time     | 7 (0 - 99 min)                                          |  |  |  |  |  |  |
| Operating Settings     Port 1     Accessible IP Settings              | Inactivity time          | 0 (0 - 65535 ms)                                        |  |  |  |  |  |  |
|                                                                       | Ignore jammed IP         | No  Yes                                                 |  |  |  |  |  |  |
| 🗉 🧰 Auto Warning Settings                                             | Data Packing             |                                                         |  |  |  |  |  |  |
| Monitor     Change Password     Load Factory Default     Save/Restart | Packing length           | 0 (0 - 1024)                                            |  |  |  |  |  |  |
|                                                                       | Delimiter 1              | 0 (Hex) Enable                                          |  |  |  |  |  |  |
|                                                                       | Delimiter 2              | 0 (Hex) Enable                                          |  |  |  |  |  |  |
|                                                                       | Delimiter process        | Do Nothing  • (Processed only when Packing length is 0) |  |  |  |  |  |  |
|                                                                       | Force transmit           | 0 (0 - 65535 ms)                                        |  |  |  |  |  |  |
|                                                                       | TCP Client Mode          |                                                         |  |  |  |  |  |  |
|                                                                       |                          | Destination IP Address                                  |  |  |  |  |  |  |
|                                                                       | Destination IP address 1 | 192.168.0.110 : 8202                                    |  |  |  |  |  |  |
|                                                                       | Destination IP address 2 | : 4001                                                  |  |  |  |  |  |  |
|                                                                       | Destination IP address 3 | : 4001                                                  |  |  |  |  |  |  |
|                                                                       | Destination IP address 4 | : 4001                                                  |  |  |  |  |  |  |
|                                                                       | Designated Local Port 1  | 5011 (0 - 65535, 0 represents assigned automatically.)  |  |  |  |  |  |  |
|                                                                       | Designated Local Port 2  | 5012 (0 - 65535)                                        |  |  |  |  |  |  |
|                                                                       | Designated Local Port 3  | 5013 (0 - 65535)                                        |  |  |  |  |  |  |
|                                                                       | Designated Local Port 4  | 5014 (0 - 65535)                                        |  |  |  |  |  |  |
|                                                                       | Connection control       | Startup/None   Connect on/Disconnect by)                |  |  |  |  |  |  |
|                                                                       |                          | Submit                                                  |  |  |  |  |  |  |

# 2.2 MSS201 port configuratie via webbrowser

Dubbel klik links op 'Port 1' om in de operating settings te komen. Selecteer bij 'Operation mode' de optie 'TCP Client Mode'.

Vul het ipadres van de iNEX server in bij regel 1 van 'Destination Host' en vervolgens het poort nummer van de iNEX server. Standaard is dit '8202'.

Klik daarna op 'Submit' en reboot de MSS201 module.

## 3 Instellingen iNEX software

# 3.1 iNex Setup instellingen

Open 'iNEX setup'

| 🧖 iNEX Instellingen - admin(127.0.0.1) |                          |                                          | - ¤ ×            |
|----------------------------------------|--------------------------|------------------------------------------|------------------|
| Toestel                                |                          |                                          |                  |
| â ĉ 🖆                                  |                          | P.                                       |                  |
| Lokatie                                | Naam                     | Gebeurtenisstring                        |                  |
| i Alle apparaten                       | Cameraparkeerplaats 1234 |                                          | _                |
| V 💭 Apparatengroep                     |                          |                                          |                  |
| 🧊 Group 1                              |                          |                                          | - 100            |
| E Lay-out                              |                          |                                          | _                |
| Lay-outvolgorde                        |                          |                                          | - 100            |
|                                        |                          |                                          | - 60             |
|                                        |                          |                                          |                  |
| Browser                                |                          |                                          | - 60             |
|                                        |                          |                                          |                  |
|                                        |                          |                                          |                  |
|                                        |                          |                                          |                  |
|                                        |                          |                                          |                  |
|                                        |                          |                                          |                  |
|                                        |                          |                                          | - 100            |
|                                        |                          |                                          | _                |
|                                        |                          |                                          | - 10             |
|                                        |                          |                                          | - 10             |
| + - 2                                  | + - 2                    |                                          |                  |
|                                        |                          |                                          |                  |
|                                        |                          | Opnameopslag is niet toegewezen voor Rec | cording Service. |

Klik op 'Toestel' en dubbel klik vervolgens op 'Gebruikersbepaald alarm-in'

| Gebruikersbepaald alarm-in-installatie         | x             |
|------------------------------------------------|---------------|
| ☑ Gebruik<br>Transactie einde : <mark>}</mark> |               |
|                                                | Oke Annuleren |

Type hier het eindkarakter in die ook in de CA3000 software is ingevoerd. Zie 'Systeem instellingen' van de CA3000 bij tab 'CCTV'.

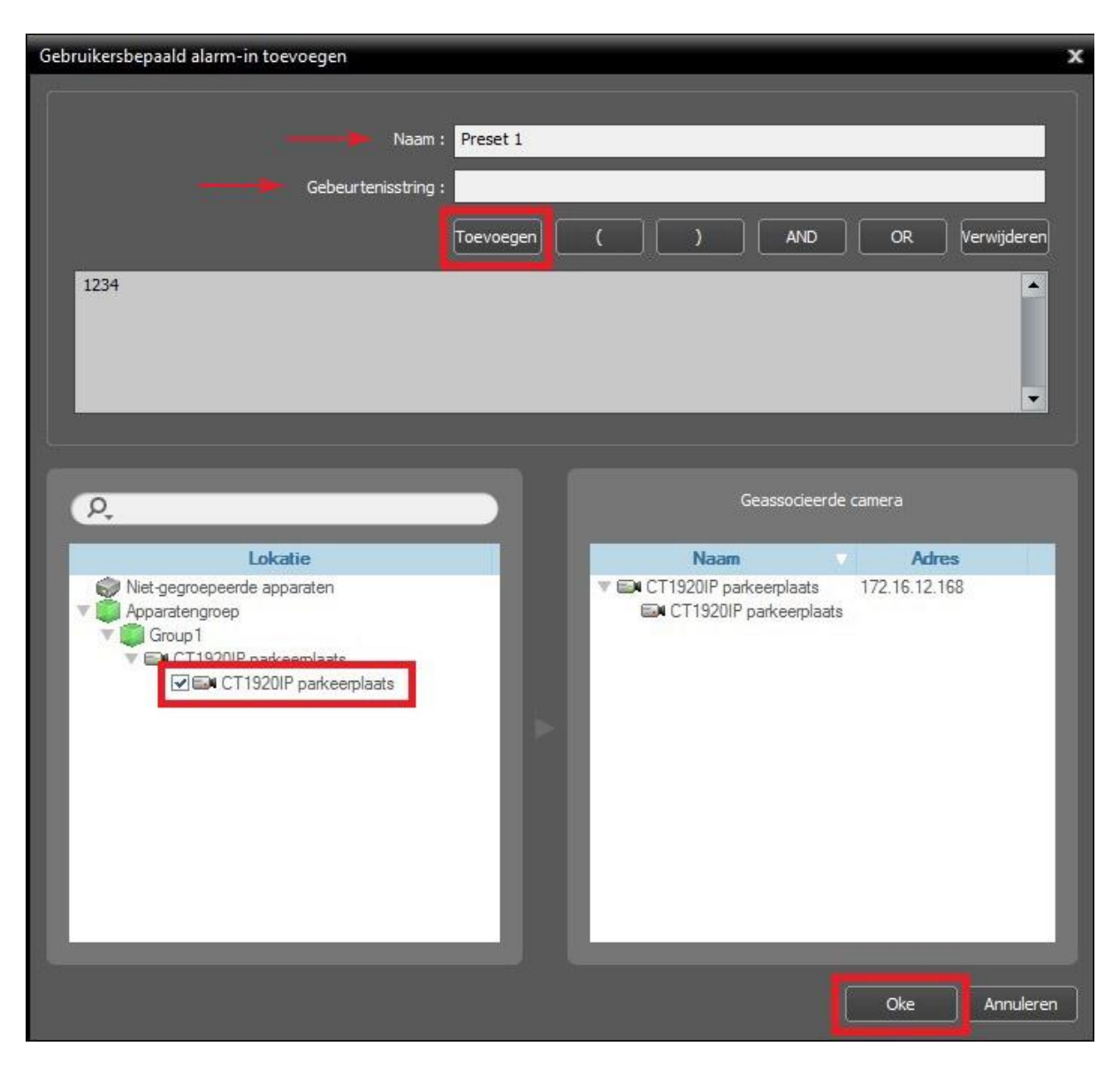

# 3.2 Gebruikersbepaald alarm-in toevoegen

Type bij 'Naam' een omschrijving van de text string.

Type de text string in bij 'Gebeurtenisstring' en klik vervolgens op 'Toevoegen'. Deze text string moet hetzelfde zijn als wat er in de CA3000 software is ingevoerd.

Selecteer de camera die bij deze gebeurtenisstring als popup moet verschijnen.

Klik op 'Oke'

# 3.3 Gebeurtenisbeheer

Klik op 'Gebeurtenisbeheer'

| Instellingen - admin(127.0.0.1) |                                                                                                    |               |            |           |           |           |            | -         |
|---------------------------------|----------------------------------------------------------------------------------------------------|---------------|------------|-----------|-----------|-----------|------------|-----------|
|                                 |                                                                                                    | beurtenisbeha | ser        |           |           |           |            |           |
|                                 |                                                                                                    |               |            |           |           | (         | P,         |           |
| Schema's                        |                                                                                                    |               |            | ◀ Dag     | Week      | D .       |            |           |
| Q Always                        | -                                                                                                    |               |            |           |           | - 1       | Vandaag    | Kalender  |
|                                 | 2014                                                                                                    | 01/26 Zon     | 01/27 Maan | 01/28 Din | 01/29 Woe | 01/30 Don | 01/31 Vrij | 02/01 Zat |
| Gedetailleerde informatie       | 01:00<br>02:00<br>03:00<br>04:00<br>05:00<br>07:00<br>09:00<br>10:00<br>11:00<br>12:00<br>13:00<br>14:00<br>15:00<br>14:00<br>17:00<br>17:00<br>18:00<br>19:00<br>20:00<br>21:00<br>22:00 | Aways         | Aiways     | Aways     | Aiways    | Aiways    | Always     | Aways     |

Klik vervolgens op 'Schema instellen'

Dubbel klik in het veld van het rode vierkant. Op deze manier kan er een conditie toegevoegd worden.

| Voorkeur selecteren       |                              | x           |
|---------------------------|------------------------------|-------------|
| Een voorkeur hieronder se | electeren                    |             |
| Naam                      | Beschrijving                 | Toevoegen   |
| Preset 1 na geldige kaar  | t Gebruikersbepaald alarm-in | Verwijderen |
|                           |                              | Modificeren |
|                           |                              |             |
|                           |                              |             |
|                           |                              |             |
|                           |                              | Oke         |
|                           |                              | Annuleren   |

Klik op toevoegen.

| Voorv | vaarde Toevoege | n                       |                |                   |                  | x    |
|-------|-----------------|-------------------------|----------------|-------------------|------------------|------|
|       |                 |                         |                |                   |                  |      |
|       | Naam :          | Preset 1 na geldige kaa | rt Hoofdentree |                   |                  |      |
|       | Type conditie : | Gebruikersbepaald alarn | n-in           |                   | ~                |      |
|       |                 |                         |                |                   | (1999)<br>(1997) |      |
|       |                 |                         |                | )                 |                  |      |
|       |                 | Naam                    |                | Gebeurtenisstring |                  |      |
|       | Preset 1        | - Count                 | 1234           | Goodaronisaring   |                  |      |
|       |                 |                         |                |                   |                  |      |
|       |                 |                         |                |                   |                  |      |
|       |                 |                         |                |                   |                  |      |
|       |                 |                         |                |                   |                  |      |
|       |                 |                         |                |                   |                  |      |
|       | _               |                         |                |                   |                  | -    |
|       | _               |                         |                |                   |                  |      |
|       |                 |                         |                |                   |                  |      |
|       |                 |                         |                |                   |                  |      |
|       |                 |                         |                |                   |                  |      |
|       |                 |                         |                |                   |                  |      |
|       |                 |                         |                |                   |                  |      |
|       |                 |                         |                |                   |                  |      |
|       |                 |                         |                |                   |                  |      |
|       |                 |                         |                |                   |                  |      |
|       |                 |                         |                |                   | Opslaan          | eren |

Type bij 'Naam' een omschrijving van de voorwaarde in.

Selecteer bij 'Type conditie' de optie 'Gebruikersbepaald alarm-in'

Vink de gewenste optie aan zoals in het voorbeeld Preset 1.

Klik op 'opslaan' en vervolgens op 'Oke'.

| Schema instellen                                                                                                    |                                                                                       |                                                                                                    |                                                                              |           |
|----------------------------------------------------------------------------------------------------|---------------------------------------------------------------------------------------|----------------------------------------------------------------------------------------------------|------------------------------------------------------------------------------|-----------|
| Schema instellen<br>Tijddekking / Aways<br>Keur :<br>Datur: Oneindig<br>Tijd :0000 ~ 24.00<br>Hetnaa : Dagelijks<br>Hethaalperiode : 1 | Conditie / Preset 1 na geldige ka  Type : Gebruikersbepaald alam in  Preset 1  : 1234 | Actie / Live-popup<br>Type : Live-popup<br>Tijdsduur : 10<br>Popup-camera's : Dezelfde camera's<br>die een<br>gebeutenis<br>hetben<br>geactiveerd | Doel<br>Gebruiker<br>Administratordamin)<br>Gebruikesgroep<br>Administrators | ×         |
|                                                                                                    |                                                                                       |                                                                                                    |                                                                              |           |
|                                                                                                    |                                                                                       |                                                                                                    | Oke                                                                          | Annuleren |

Dubbel klik in het veld van het rode vierkant. Op deze manier kan er een actie toegevoegd worden.

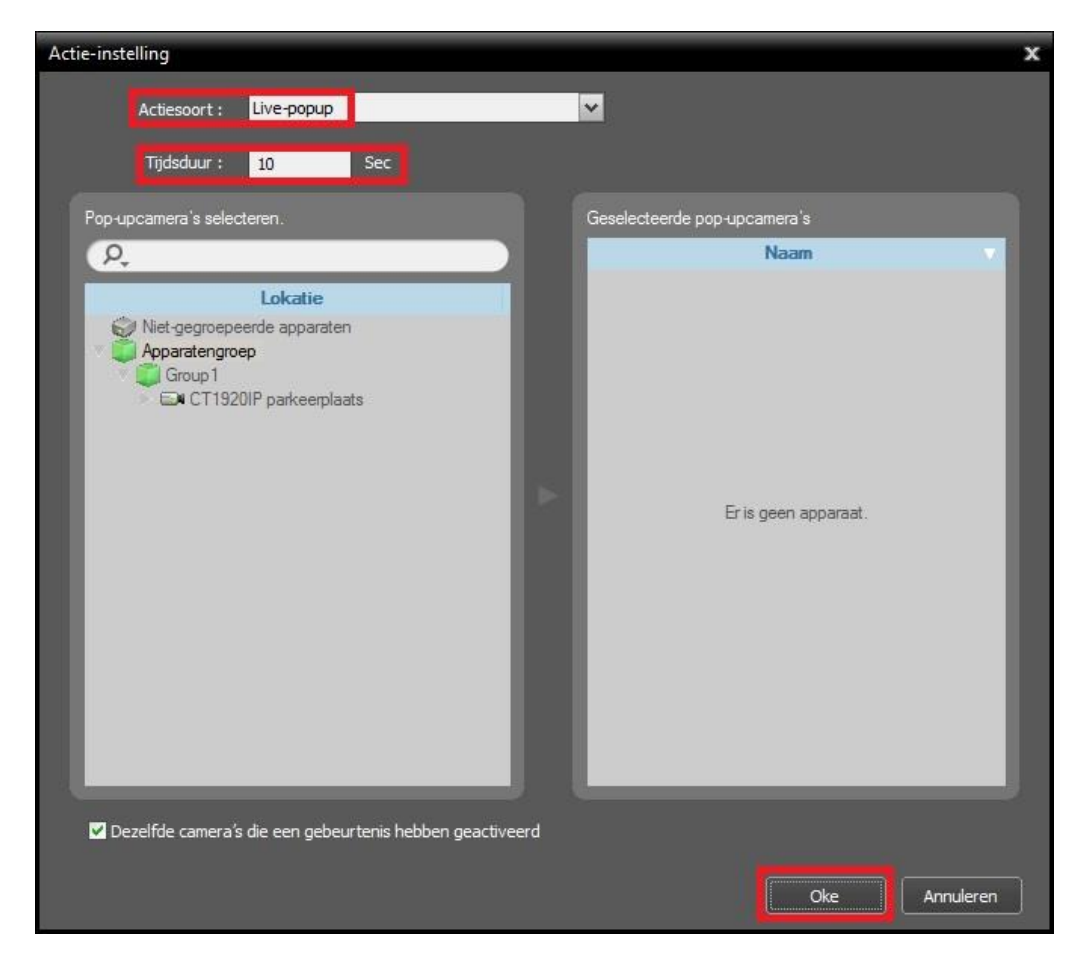

Selecteer bij 'Actiesoort' de optie 'Live-popup

Bij 'Tijdsduur' kan een tijd worden ingesteld voor hoe lang de popup te zien moet zijn. Klik vervolgens op 'Oke'.

| Schema instellen                                                                              |                                                       |                                                                                                    |                                                                                |           |
|-----------------------------------------------------------------------------------------------|-------------------------------------------------------|----------------------------------------------------------------------------------------------------|--------------------------------------------------------------------------------|-----------|
|                                                                                               |                                                       |                                                                                                    |                                                                                |           |
|                                                                                               |                                                       |                                                                                                    |                                                                                |           |
| Tijddekking / Always                                                                          | Conditie / Preset 1 na geldige ka                     | (+ × ×                                                                                                    |                                                                                | ×         |
| Kleur : Datum : Oneindig<br>Tijd : 00.00 ~ 24.00<br>Herhaal : Dagelijks<br>Herhaalperiode : 1 | Type : Gebruikersbepaald alam+n<br>Preset 1<br>: 1234 | Actie / Live-popup<br>Type: Live-popup<br>Tijdsduur: 10<br>Popup-camera's: Dezelfde camera's<br>de een<br>gebeutenis<br>hebeutenis<br>geactiveerd | Doel<br>Gebruiker<br>Administrator(admin)<br>Gebruikersgroep<br>Administrators |           |
|                                                                                               |                                                       |                                                                                                    |                                                                                |           |
|                                                                                               |                                                       |                                                                                                    | Oke                                                                            | Annuleren |

Dubbel klik in het veld van het rode vierkant. Op deze manier kan er een doel ingesteld worden.

| Gebruikers selecteren.   ✓   Naam   ✓   ✓   ✓   ✓   ✓   ✓   ✓   ✓   ✓   ✓   ✓   ✓   ✓   ✓   ✓   ✓   ✓   ✓   ✓   ✓   ✓   ✓   ✓   ✓   ✓   ✓   ✓   ✓   ✓   ✓   ✓   ✓   ✓   ✓   ✓   ✓   ✓   ✓   ✓   ✓   ✓   ✓   ✓   ✓   ✓   ✓   ✓   ✓   ✓   ✓   ✓   ✓   ✓   ✓   ✓   ✓   ✓   ✓   ✓   ✓   ✓   ✓   ✓   ✓   ✓   ✓   ✓   ✓   ✓   ✓   ✓   ✓   ✓   ✓   ✓   ✓   ✓   ✓   ✓   ✓   ✓   ✓   ✓   ✓   ✓   ✓   ✓   ✓   ✓ < | Gebruikers selecteren  | x                                                                                                    |
|----------------------------------------------------------------------------------------------------|------------------------|----------------------------------------------------------------------------------------------------|
|                                                                                                    | Gebruikers selecteren. | Sector   Sector Sector Sector Sector Sector Sector Sector Sector Sector Sector Sector Sector Sector Sector Sector Sector Sector Sector Sector Sector |

Geef hier aan bij welke gebruiker of gebruikersgroep deze actie uitgevoerd moet worden. Klik vervolgens op 'Oke'.